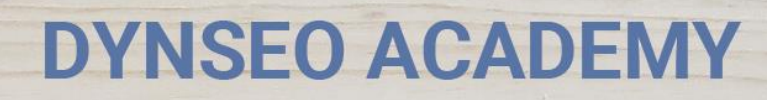

UNE CARTE UNE DATE

CHASSE À L'INTRUS

CASCADE INFERNALE

COLOR

L'OREILLE MUSICALE

> Tutoriel numérique : Acheter sur Le Bon Coin

Retrouvez tous les tutoriels disponibles sur www.formation-tablette-senior.com

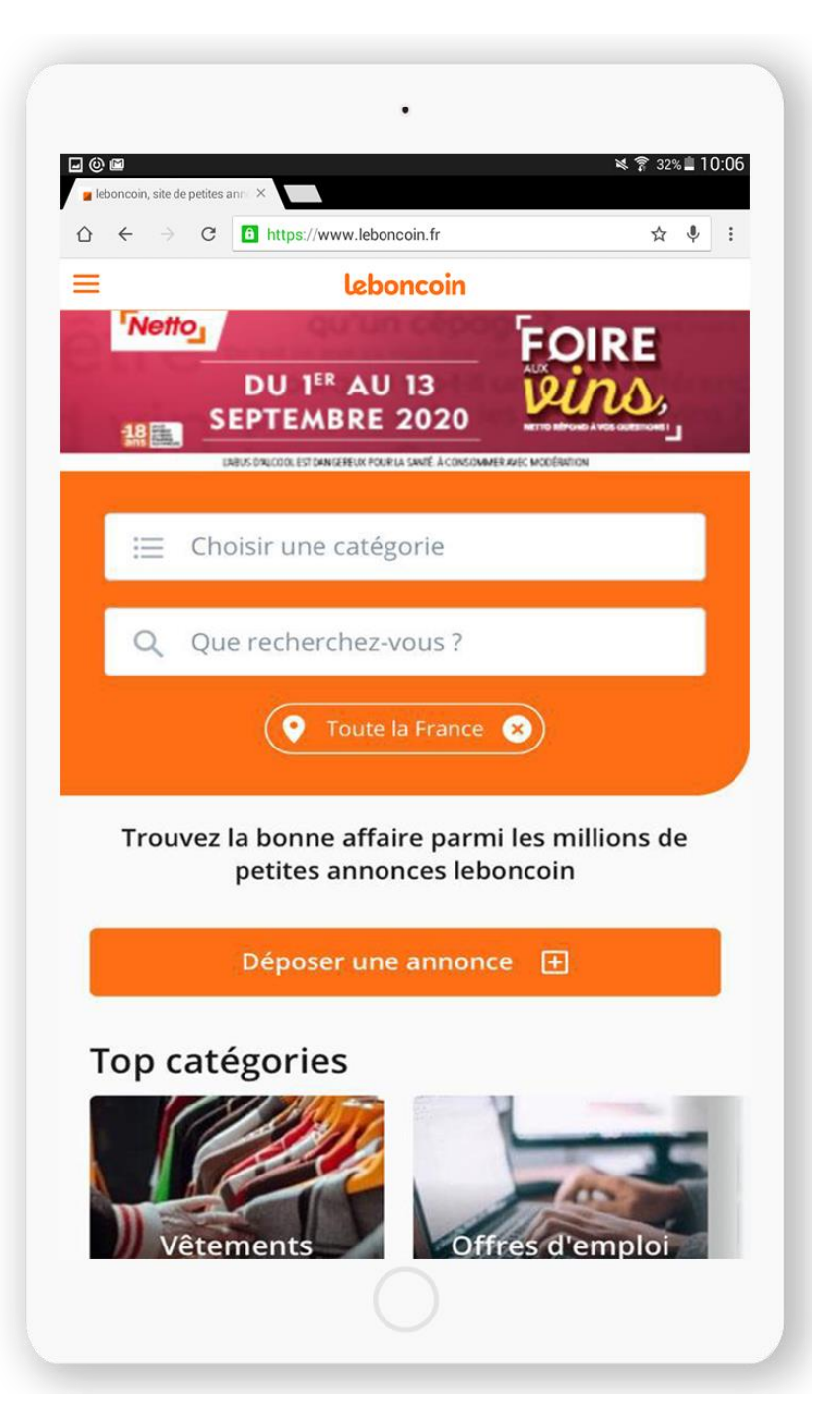

Le Bon Coin c'est quoi ? Le Bon Coin, comme son nom l'indique, permet de dénicher des objets, des véhicules, des logements et même du travail ! Ces annonces sont postées par des particuliers comme des professionnels. Envie de poster une annonce ? Pas de souci, notre prochain cours arrive très vite ! ?

Pour faire vos emplettes suivez les étapes suivantes :

Vous avez déjà téléchargé l'application.

Touchez l'icône « Leboncoin».

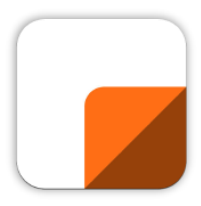

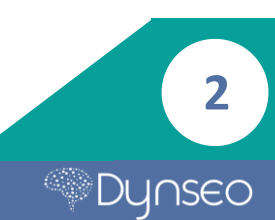

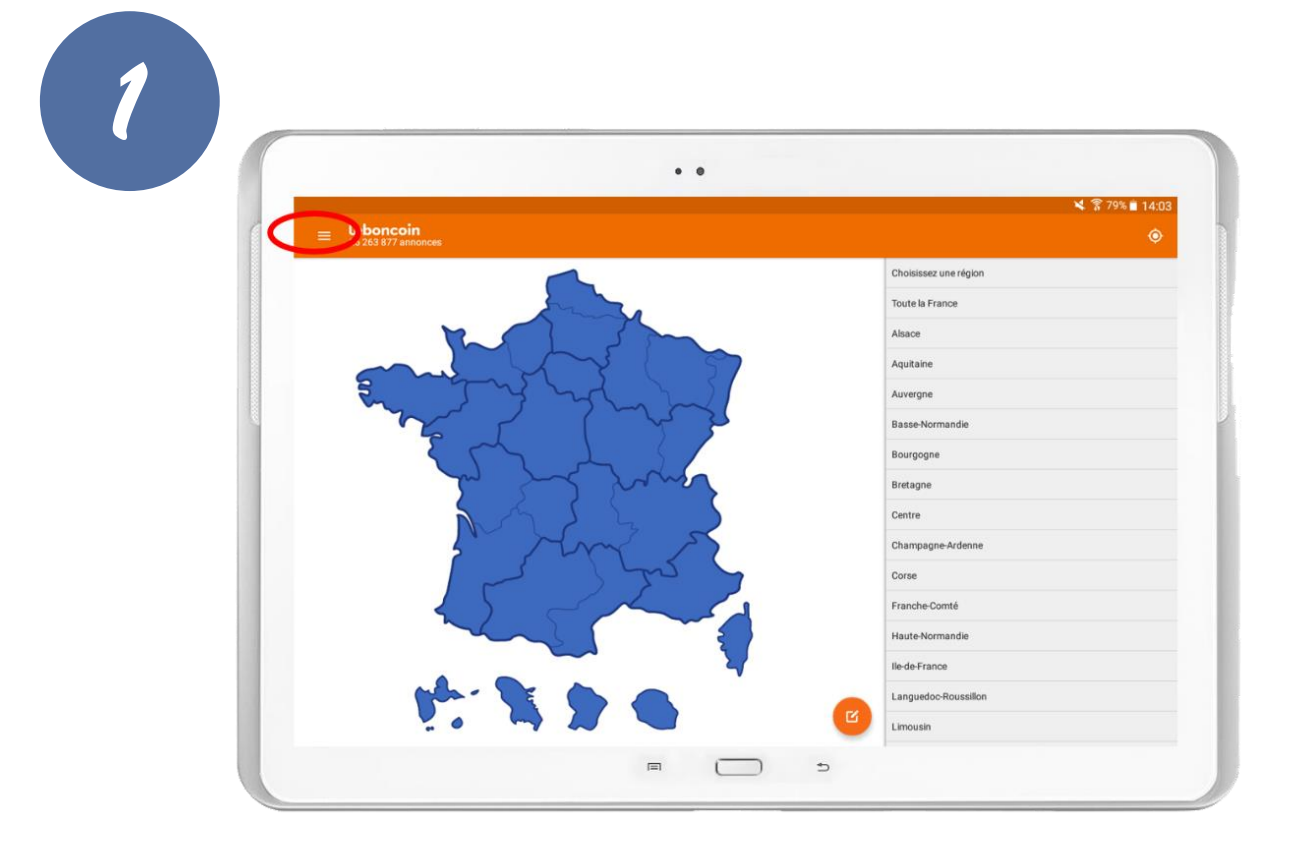

Une fois arrivé sur la page d'accueil de l'application, touchez l'icône « menu ».

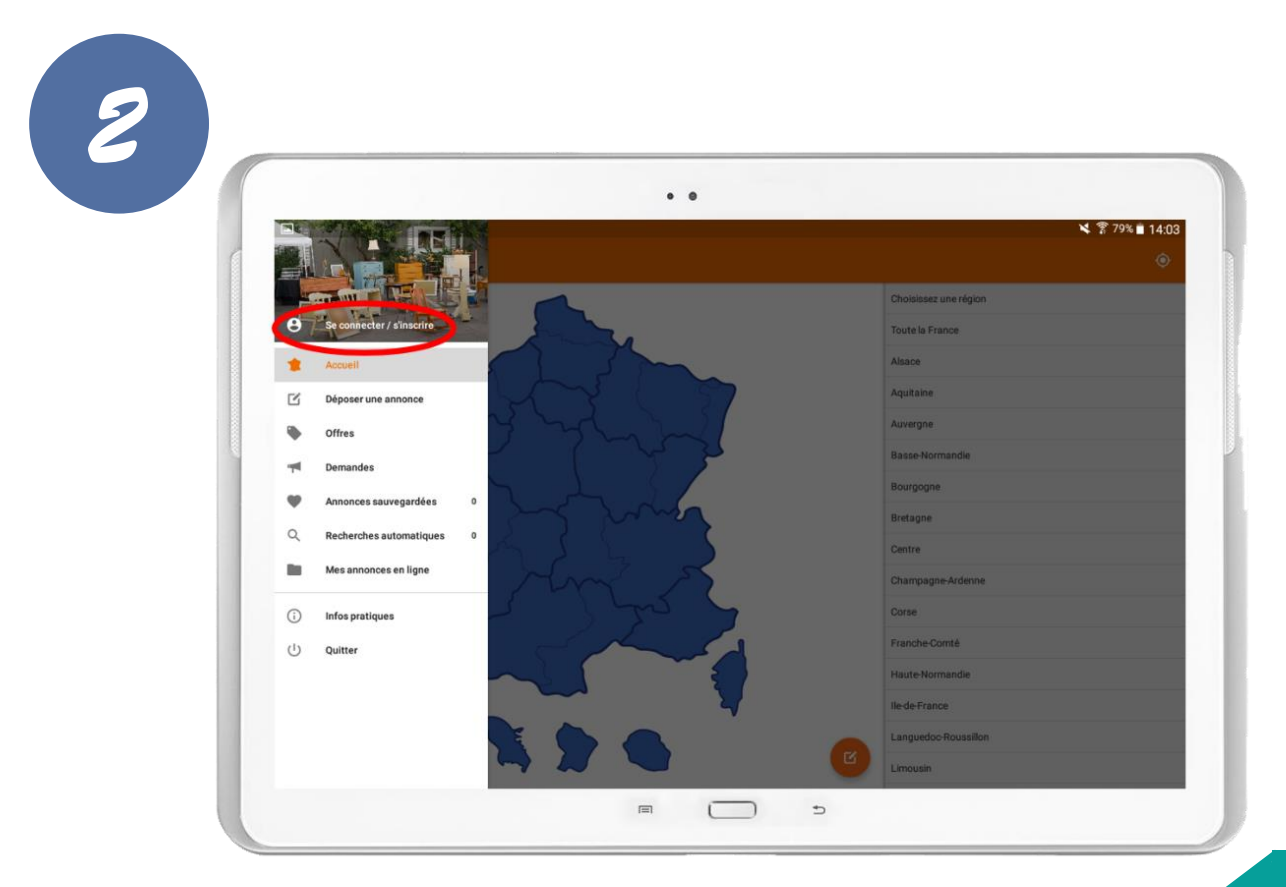

Touchez le lien « se connecter/ s'inscrire ».

3

|                     | • •          |                 |                 |
|---------------------|--------------|-----------------|-----------------|
| ≡ Se connecter      |              |                 | 💐 😤 79% 🗎 14:04 |
| Email               |              |                 |                 |
| Mot de passe        |              | 0               |                 |
|                     | SE CONNECTER |                 |                 |
| Mot de passe oublié |              | Créer un compte |                 |
|                     |              |                 |                 |
|                     |              |                 |                 |
|                     |              |                 |                 |
|                     |              |                 |                 |
|                     |              |                 |                 |

L'application vous propose de vous connecter, **touchez le lien au milieu** à droite « créer un compte ».

| • •                                                                        |                                       | 8 700 8 4 4 4 4 |
|----------------------------------------------------------------------------|---------------------------------------|-----------------|
| ≡ Créer un compte                                                          | · · · · · · · · · · · · · · · · · · · | . 斎 79% ∎ 14:04 |
| Pseudo (visible sur vos annonces)                                          |                                       |                 |
| Email                                                                      |                                       |                 |
| Mot de passe                                                               | 0                                     |                 |
| Je souhaite recevoir des offres des partenaires du site leboncoin.fr       |                                       |                 |
| <br>CRÉER UN COMP                                                          | TE                                    |                 |
| Annonceur professionnel ?                                                  | Se connecter                          |                 |
|                                                                            |                                       |                 |
|                                                                            |                                       |                 |
|                                                                            |                                       |                 |
|                                                                            |                                       |                 |
|                                                                            |                                       |                 |
| En cliquant sur Créer un compte, je reconnais avoir lu et accepté les CGU. |                                       |                 |

Renseignez les champs demandés et touchez le bouton « créer un compte ».

| 🗧 🛛 Créer un c |                              |                                               |              |  |
|----------------|------------------------------|-----------------------------------------------|--------------|--|
|                |                              |                                               | ×            |  |
|                |                              |                                               | •            |  |
|                |                              | SE CONNECTER                                  |              |  |
|                | Mot de passe publié          |                                               | Se connecter |  |
|                | Activation                   | lane l'amail d'activation que noue voue avons | envové       |  |
|                | vedilez ciquel sur le lien c | RENVOYER EMA                                  | ok           |  |
|                |                              |                                               |              |  |
|                |                              |                                               |              |  |
|                |                              |                                               |              |  |
|                |                              |                                               |              |  |

Le Bon Coin vous envoie **un mail avec un lien d'activation** pour activer votre compte.

## Touchez le bouton « Ok ».

Allez dans vos mails et touchez ce lien. Après cela, revenez sur l'application.

| éer un compte               | ۲ × ۳<br>       | 79% 🗎 14:07 |
|-----------------------------|-----------------|-------------|
|                             | ×               |             |
|                             | Ø               |             |
| SE CONN                     | ECTED           |             |
| Net de serve sublit         | Consecutor.     |             |
| THEAL LOS ( JURISHIE COLUMN | SHE GARLINGLAR. |             |
|                             |                 |             |
|                             |                 |             |
|                             |                 |             |
|                             |                 |             |
|                             |                 |             |
|                             |                 |             |
|                             |                 |             |
|                             |                 |             |

Écrivez votre mail et mot de passe (renseignés lors de l'inscription) et touchez le bouton « se connecter ».

5

| = Mon tableau d | bord                                                                                                    | 💐 🎅 79% 📋 14:07                                   |
|-----------------|----------------------------------------------------------------------------------------------------|---------------------------------------------------|
|                 |                                                                                                    |                                                   |
|                 |                                                                                                    |                                                   |
|                 |                                                                                                    |                                                   |
|                 |                                                                                                    |                                                   |
|                 | Access to the set                                                                                                    |                                                   |
| Si vous avez dé | U annonce en ligne :<br>osé des annonces avec l'adresse e-mail de votre compte, elles apparaîtront ici dans un délais de 24 heur | es et hériteront du mot de passe de votre compte. |
|                 |                                                                                                    |                                                   |
|                 |                                                                                                    |                                                   |
|                 |                                                                                                    |                                                   |
|                 |                                                                                                    |                                                   |

L'application vous redirige sur votre « tableau de bord » où sont inscrites vos annonces.

Pour ajouter une annonce, touchez l'icône en bas à droite de votre écran.

| 8 | • •                                                                            | M 🗣 200 ÷ + + 07. |
|---|--------------------------------------------------------------------------------|-------------------|
|   | Dépôt (1 sur 2)                                                                | SUIVANT           |
|   |                                                                                |                   |
|   |                                                                                |                   |
|   | Choisisez la catégorie                                                         | _                 |
|   | Titre<br><i>c</i> <sub>1</sub> y <sub>0</sub>                                  | _                 |
|   | Description Prix  €                                                            | _                 |
|   | Localiser votre annonce<br>Votre adresse exacte rispouraitra pas sur fannonce. | _                 |
|   | Vox coordomées<br>mail<br>melisautremblav37550/divahoo fr                      |                   |
|   |                                                                                |                   |

L'application vous propose de décrire l'objet ou service à vendre. Une fois tous les champs remplis, touchez le bouton suivant en haut à droite.

Suivez les instructions pour finir l'annonce.

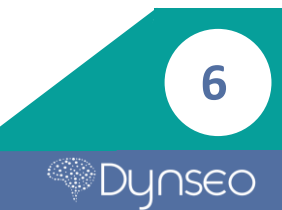

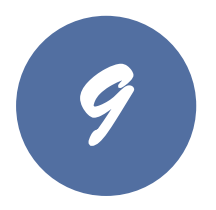

Pour accéder aux autres fonctions que propose le Bon Coin touchez l'icône « menu » en haut à gauche.

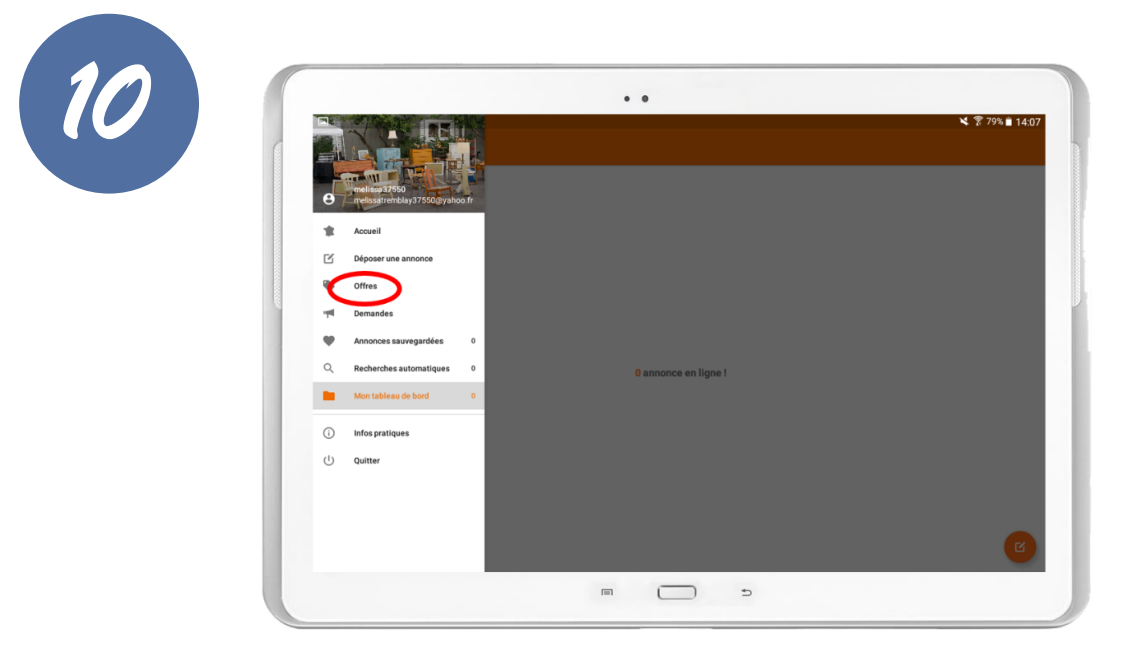

Pour accéder aux offres touchez l'onglet « offres ».

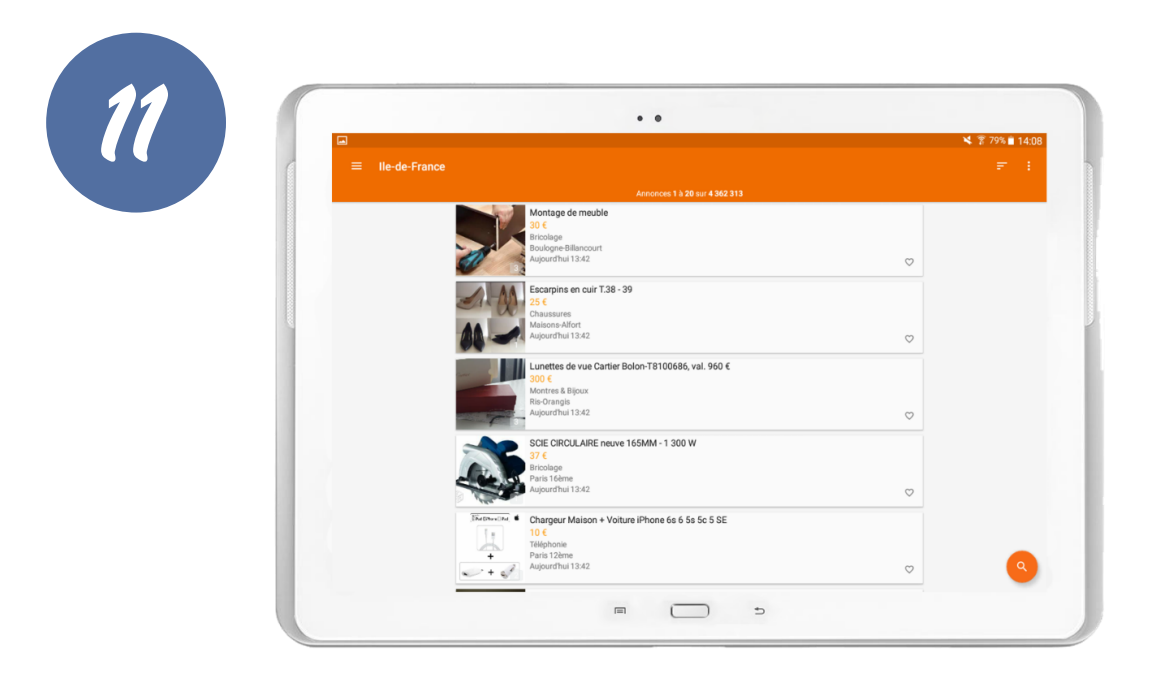

Toutes les offres de particuliers et de professionnels se présentent à vous.

7

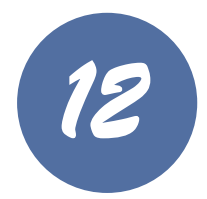

| = Ile-de-France |                                                    |              | × 79%∎ 14:08<br>= : |
|-----------------|----------------------------------------------------|--------------|---------------------|
|                 | Annonces 1 à 20 sur 4 362 313                      |              |                     |
|                 | Montage de meuble                                  |              |                     |
|                 | 30 e<br>Bricolage                                  |              |                     |
|                 | Aujourd'hui 13:42                                  | $\heartsuit$ |                     |
|                 | Escarpins en cuir T.38 - 39                        |              |                     |
|                 | Chaussures                                         |              |                     |
|                 | Aujourdhui 13:42                                   | $\heartsuit$ |                     |
|                 | Lunettes de vue Cartier Bolon-T8100686, val. 960 € |              |                     |
|                 | Montres & Bijoux<br>Bic Orangie                    |              |                     |
|                 | Aujourd'hui 13:42                                  | $\heartsuit$ |                     |
|                 | SCIE CIRCULAIRE neuve 165MM - 1 300 W              |              |                     |
|                 | Bricolage<br>Bristolage                            |              |                     |
|                 | Aujourd'hui 13:42                                  | $\diamond$   |                     |
|                 | Skuthure Ind                                       |              |                     |
|                 | Téléphonie<br>Téléphonie                           |              |                     |
|                 | + Paris i zerne<br>Aujourd'hui 13:42               | $\heartsuit$ |                     |

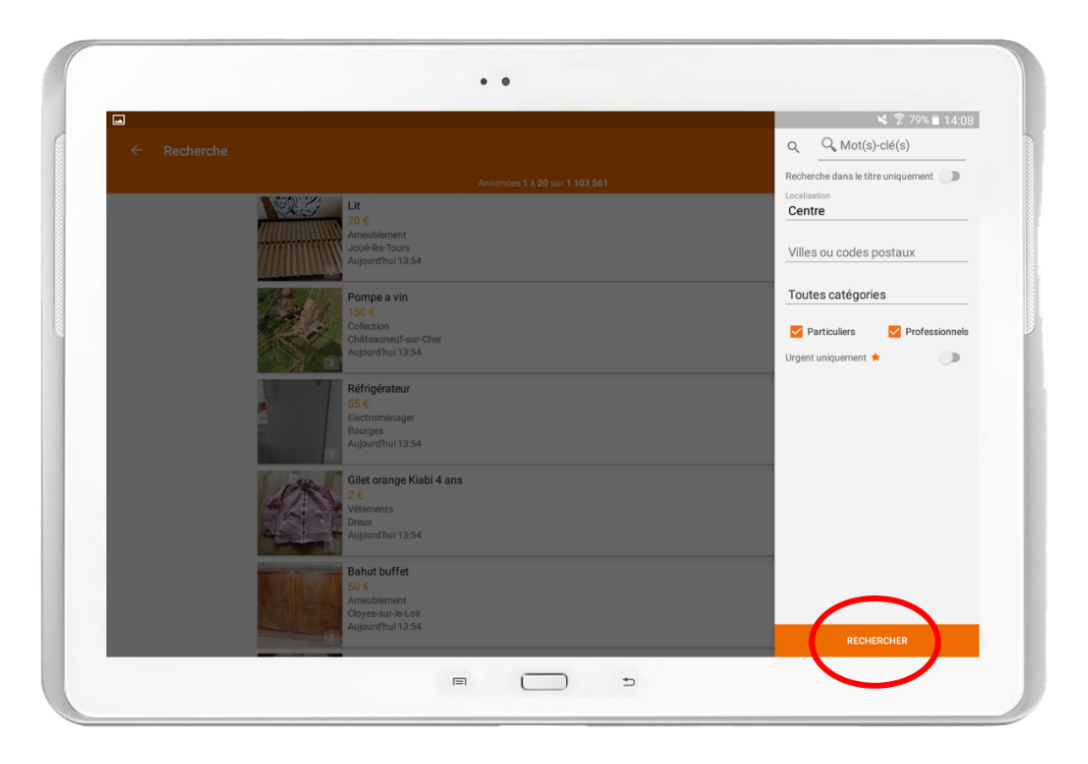

Pour faire une recherche précise, touchez la petite loupe en bas à droite et **renseignez vos critères et touchez le bouton « Rechercher ».** 

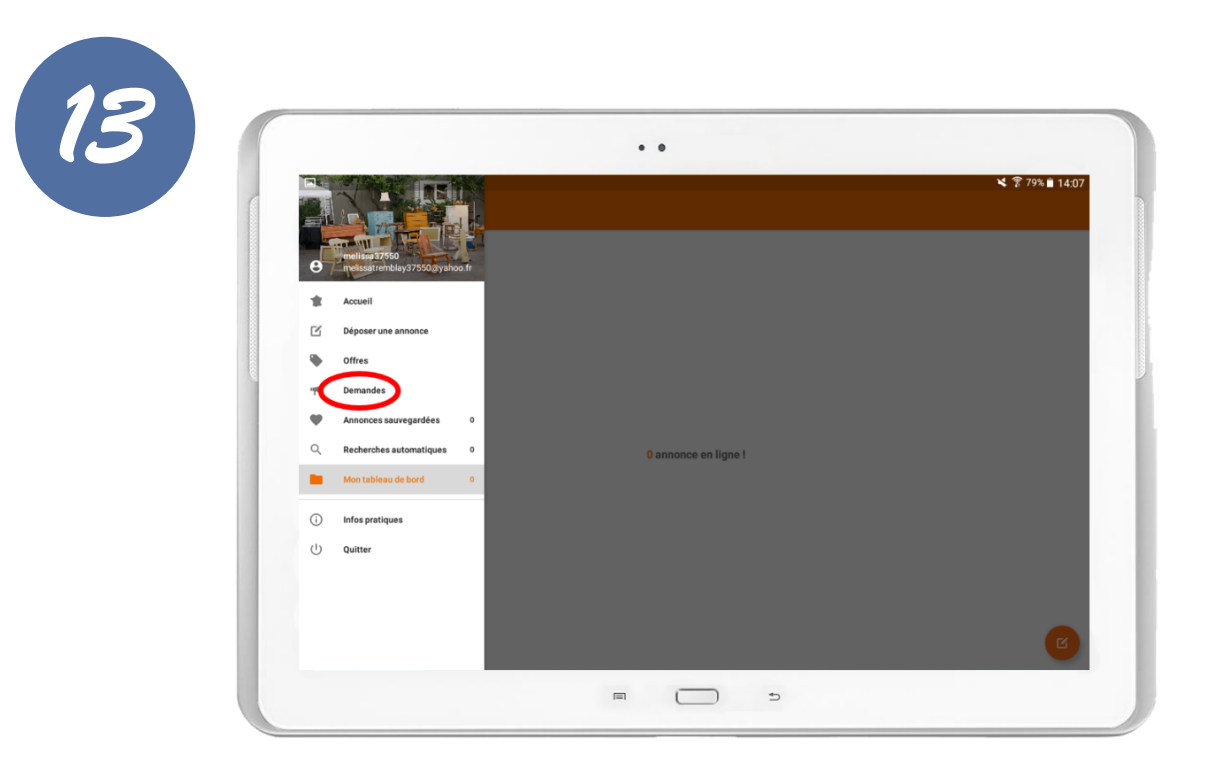

Pour voir les « demandes » de particuliers ou professionnels, touchez l'onglet « demande » du menu.

|                 |                                                                                                   | ¥ 😤 79% 💼 14:08 |
|-----------------|---------------------------------------------------------------------------------------------------|-----------------|
| ≡ Ile-de-France |                                                                                                   | ₹ 1             |
|                 |                                                                                                   |                 |
|                 | Grilles est cales pour ts e 2099 pioneer<br>Esuperment Auto<br>Autocoustes<br>Autocoustes         | ¢               |
|                 | Cherche des fernmes caisse<br>Bureaux & Commerces<br>Usie-Adam<br>Aujourdhei 13:53                | ♡               |
|                 | Networks<br>Sast Netro<br>Sast Netro<br>Aujourthui 12.52                                          | ♡               |
|                 | Image & Son<br>Colorides<br>Augusthal 12:51                                                       | ♡               |
|                 | Uno via la familla<br>Prestations de services (pro)<br>Paris Ter<br>Prestations de services (pro) |                 |

Toutes les demandes les plus récentes s'affichent.

**Pour trouver une demande précise,** touchez également la loupe et renseignez vos critères.

À vos emplettes !

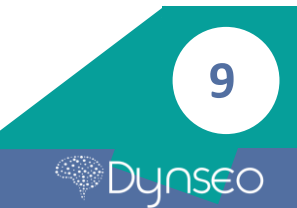

Notes

10

Dynseo

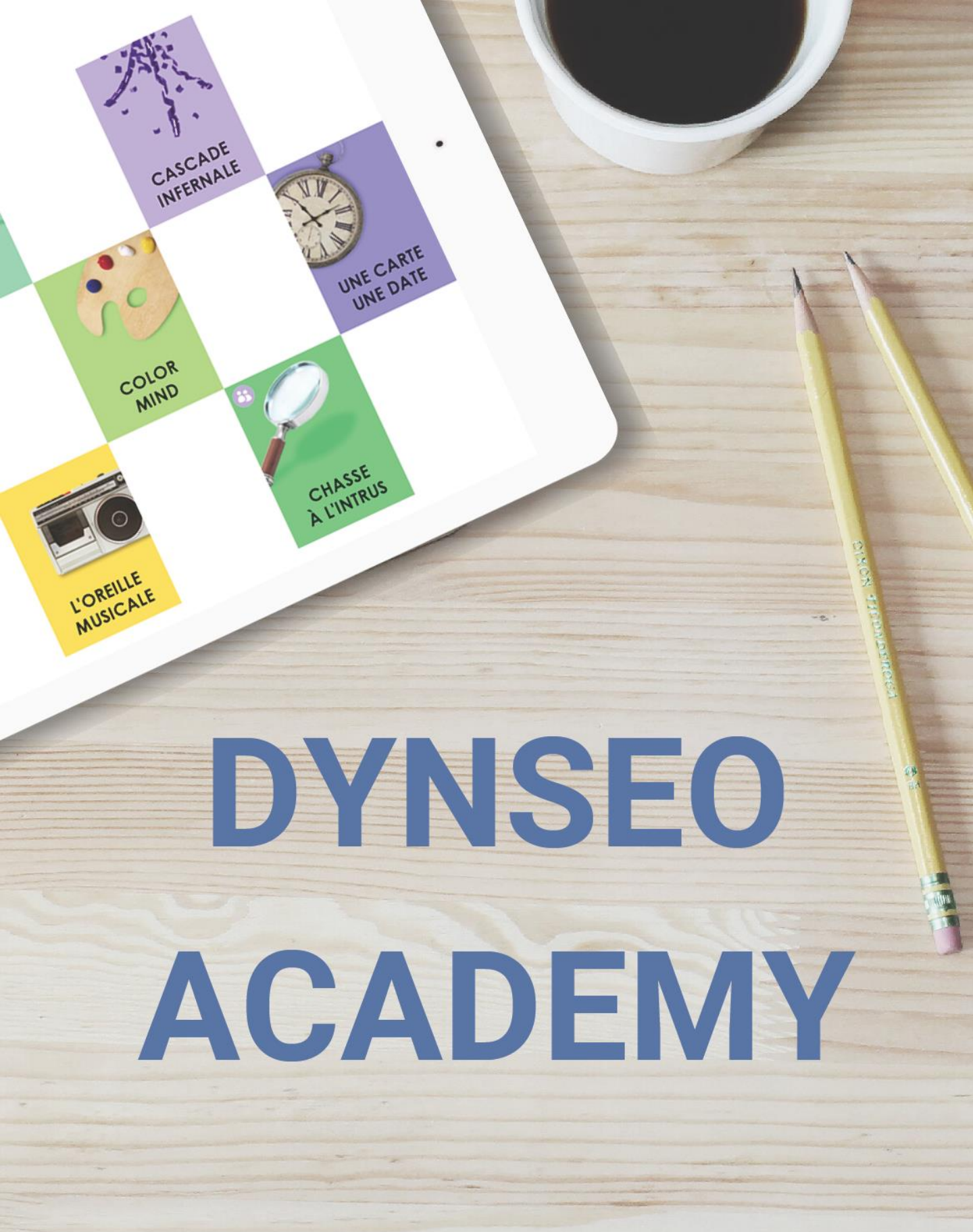

Retrouvez tous les tutoriels disponibles sur www.formation-tablette-senior.com